## Comment envoyer mon fichier licence.txt avec un poste non relié à Internet ?

Commencez par mettre une cle USB dans votre ordinateur et repérez la lettre indiquée par windows (E:, F:,...)

Sur la page de validation, cliquez sur le bouton 'Fichier'

| Nom du Logiciel                                                                             | Facile_Caisse - V10.202.cf                                                                                                    |                                           | L'envoi de ces informations est obligatoire pour valider                                                                    |  |
|---------------------------------------------------------------------------------------------|----------------------------------------------------------------------------------------------------|-------------------------------------------|----------------------------------------------------------------------------------------------------|--|
| N° Licence                                                                                  | CONTRACTOR OF CONTRACTOR OF CONT | vous mettre en règle avec la législation. |                                                                                                    |  |
| N° de Poste à 10 chiffres                                                                   | and the second second sec |                                           | E-Mail : controle.licence@orange.fr                                                                                         |  |
| Nom                                                                                         |                                                                                                    | _                                         | Vous devez saisir exactement le nom du magasin                                                                              |  |
| Adresse                                                                                     |                                                                                                    | _                                         | adresse sera imprimée sur l'attestion officielle.<br>Toutes modifications ultérieures de cette adresse<br>seront facturées. |  |
| Code + ville                                                                                |                                                                                                    | _                                         |                                                                                                    |  |
| E-mail (confirmation)<br>Clé de contrôle<br>Comment envoyer la d                            | emande de Clé de validation (3 possibi                                                                                                    | lités)                                    | demande de clé de validation                                                                                                |  |
| Cliquez sur le bouton 'Copie<br>controle.licence@orange.fr<br>faites 'Coller' pour recopier | er', écrivez un mail à<br>, cliquez sur le bouton droit et<br>le message                                                                                                    | Copier                                    | Vous avez reçu votre clé<br>de validation à 6 chiffres<br>cliquez ici                                                       |  |
| Si vous utilisez un logiciel o<br>Web (Outlook, Thunderbird<br>bouton Mail pour ouvrir le k | d'E-mail autre qu'un navigateur<br>I, Incrédimail) cliquez sur le<br>ogiciel                                                                                                    | E-Mail                                    | Licence                                                                                                    |  |
| Le bouton 'fichier' génère u<br>à joindre avec votre demar                                  | in fichier 'Licence.txt' sur le bureau,<br>ide à controle.licence@orange.fr<br>internet.copiez le fichier sur une                                                                                                    | Cinting 1                                 | Valider le poste plus tard,                                                                                                 |  |

Sortez du logiciel et ensuite sur le bureau vous trouverez un fichier nommé **licence.txt** (ou licence suivant votre paramétrage)

1) Cliquez avec le **bouton droit** de votre souris sur l'icone **licence.txt** 

2) Recherchez la ligne et cliquez avec le bouton gauche sur 'Envoyer Vers'

3) Recherchez la lettre de votre clé USB et cliquez avec le bouton **gauche** sur la ligne indiquant la **clé USB** (dans l'exemple USB disk (L:)

Le fichier est sur votre clé usb, il vous suffit de la connecter sur un poste connecté à Internet puis d'envoyer le fichier **licence.txt** présent sur la clé en **piece jointe** à l'adresse mail : **controle.licence@orange.fr** 

Vous recevrez le code a **6 chiffres** dans un délai de 48 h et il vous suffira de le saisir au prochain lancement du logiciel.

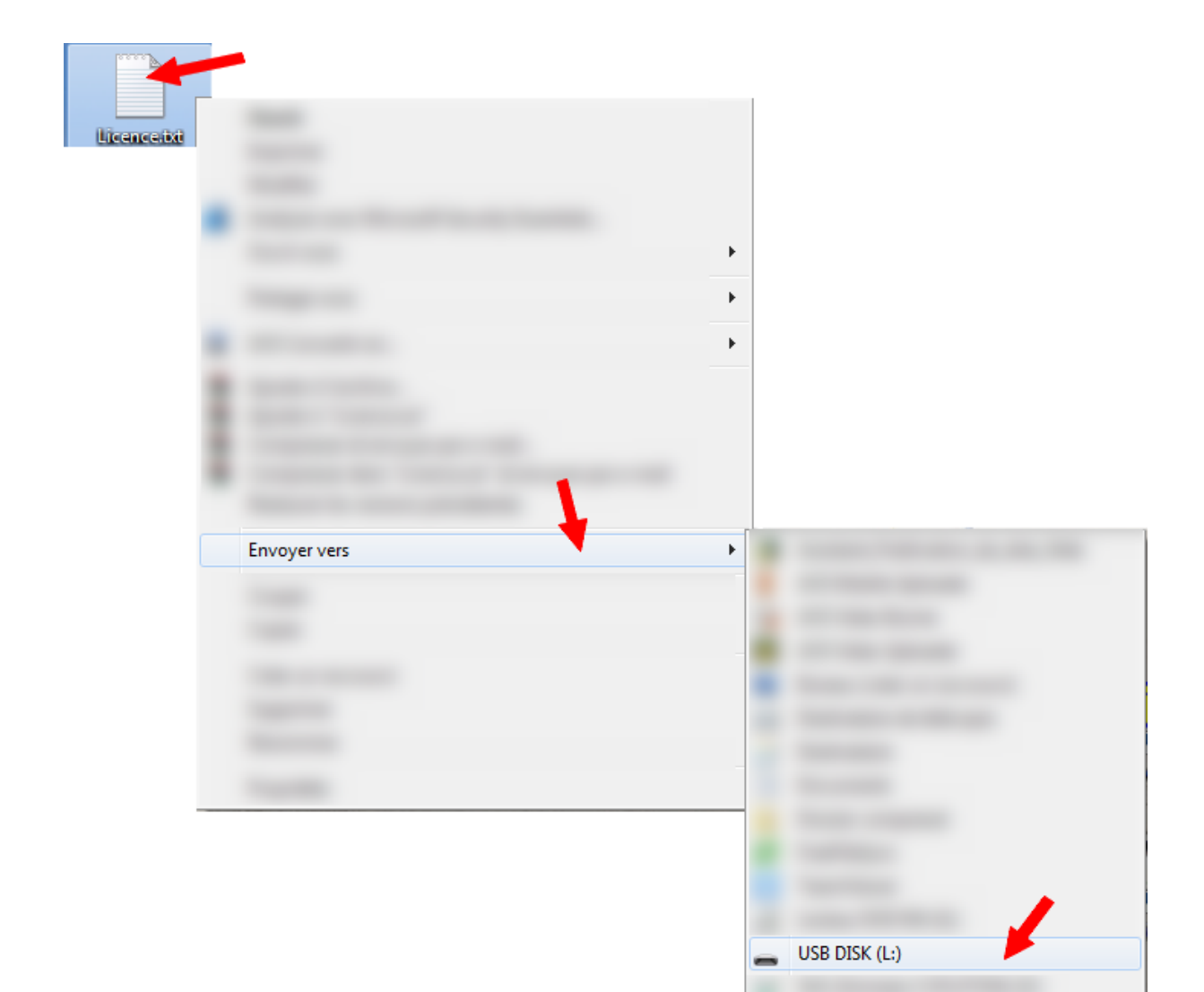